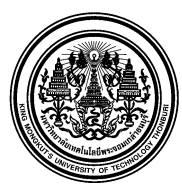

# บันทึกข้อความ

**ส่วนงาน** กลุ่มงานบริหารการเงินกิจการทั่วไป สำนักงานคลัง **ที่** อว.7601.4/20

**โทร.** 8403 **วันที่** 3 กุมภาพันธ์ 2566

เรื่อง การพิมพ์ใบรับรองยอดเงินกองทุนสำรองเลี้ยงชีพ ด้วยตนเอง

เรียน สมาชิกกองทุนสำรองเลี้ยงชีพทุกท่าน

สำนักงานคลัง ขอแจ้งการดำเนินการเกี่ยวกับการจัดพิมพ์ใบรับรองยอดเงินกองทุนสำรองเลี้ยงซีพ ด้วยตนเอง เพื่อประกอบการยื่นแบบแสดงรายการเสียภาษี ประจำปี 2565 ดังนี้

สมาชิกกองทุนสำรองเลี้ยงชีพสามารถ Download เอกสารใบรับรองยอดเงินกองทุนสำรองเลี้ยงชีพ ปี 2565 ได้ด้วยตนเอง โดยเข้าที่ <u>www.ktam.co.th</u> (ตามคู่มือที่แนบ)

หากมีข้อสงสัยกรุณาติดต่อ สำนักงานคลัง คุณพุทธิภา/คุณวิชุดา เบอร์โทร 8403

จึงเรียนมาเพื่อทราบ

(นางสาวสำรวย แซ่เตียว) ผู้อำนวยการสำนักงานคลัง

## ขั้นตอนการเข้าไป Download Statement

1. Log in เข้าสู่ระบบทะเบียน สำหรับสมาชิกกองทุน

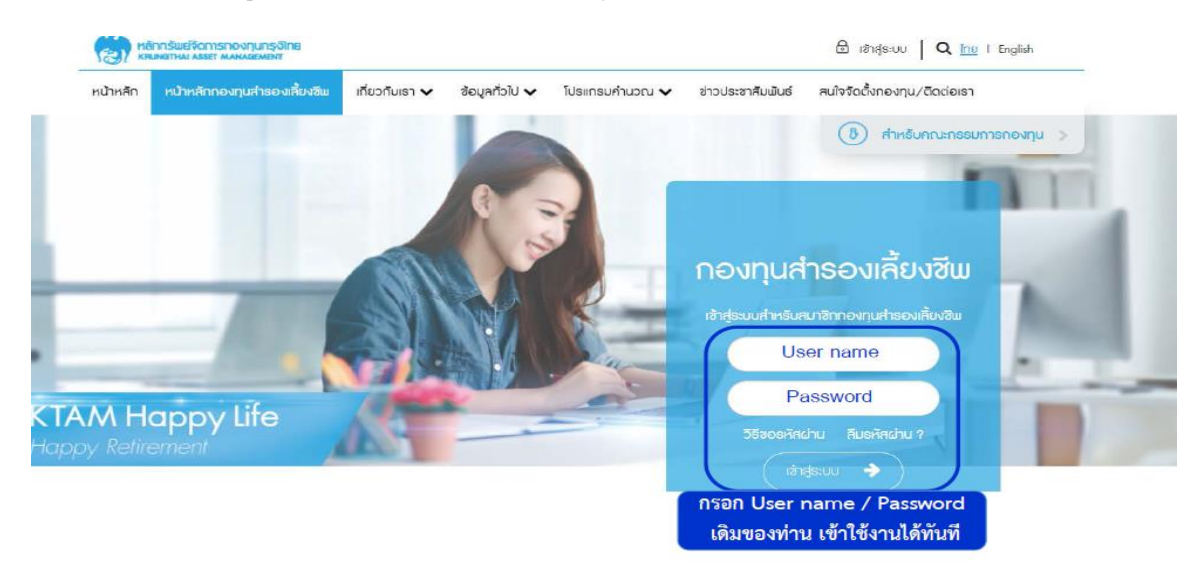

2. เข้าที่เมนู ระบบข้อมูลสำหรับสมาชิกกองทุน และคลิกที่หัวข้อ " รายงานกองทุนสำรองเลี้ยงชีพ"

| หน้าหลัก                                                                      | หน้าหลักกองทุนสำธองเลี้ยงชีพ | เกี่ยวกับเธา 🗸 | ข้อมูลทั่วไป 🗸                                                                                       | ระบบข้อมูลสำหรับสมาชิกกองทุน 🗸 | โปรแกรมคำนวณ 🗸 |
|-------------------------------------------------------------------------------|------------------------------|----------------|----------------------------------------------------------------------------------------------------|--------------------------------|----------------|
| 🛯 ສ້ອນູຄ                                                                      | าสมาชิก                      |                | 🕲 รายง                                                                                               | งานนำส่งรายเดือน               |                |
| 📄 รายงานรายตัวสรุปยอดเงินกองทุนสำรองเลี้ยงชีพตาม<br>นโยบายการลงทุน(Statement) |                              |                | รายงานรายตัวสรุปยอดเงินกองทุนสำรองเลี้ยงชีพตาม<br>นโยบายการลงทุน(Statement) หลังจัดสรร และสับเปลี่ยน |                                |                |
| 🔀 รายง                                                                        | านกองทุนสำรองเลี้ยงชีพ       | 1              |                                                                                                    |                                |                |

3. เลือกวันที่ที่ต้องการ และทำการคลิก "ดาวน์โหลด" ระบบจะออกรายงานในรูปแบบ .pdf file มาให้ท่าน

### รายงานกองทุนสำธองเลี้ยงชีพ

| ตาวน์โทคด                 | ซื่อรายงาน                          |
|---------------------------|-------------------------------------|
| ໄປພບ                      | loun                                |
|                           | ดาวน์โหลดรายงาน ณ วันที่ 31/12/2565 |
| รายงานกองทุนสำรองเสียงชัฒ |                                     |

#### **Process Download Statement**

1. Log in to the registration system for members. www.ktam.co.th ==  $\rightarrow$  Click PVD Online

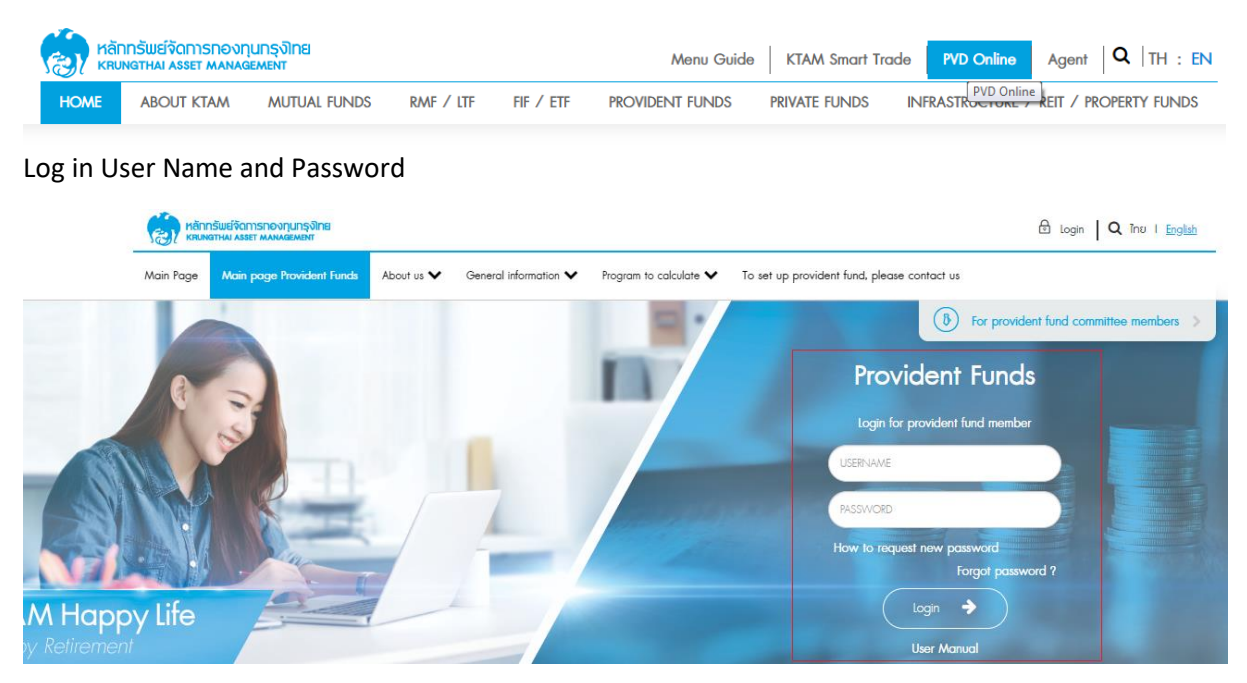

2. Access to the system menu "Provident fund member system" Click on the "Provident Fund

#### Report" Select a topic "Provident fund Report"

| Main Page Main page Provident Funds About us 🗸 Ge                      | eneral information   Provident fund member system  Program to                                            | o calculate 🗙 To set up provident fund, please contact us |
|------------------------------------------------------------------------|----------------------------------------------------------------------------------------------------|-----------------------------------------------------------|
| Member information                                                     | Ø Monthly report                                                                                         | 2 Risk profile form                                       |
| Individual statement of provident fund, breakdown by investment policy | Individual statement of provident fund, breakdown by<br>investment policy after allocation and switching | Switching Policy                                          |
| ⊭∠ Provident fund report                                               |                                                                                                    |                                                           |

3. Select the date and click "download". The report will be released in .pdf format.

#### Provident Fund Reports

| Download | Report Name   |                                   |
|----------|---------------|-----------------------------------|
|          | No data found |                                   |
|          |               | Download reports as of 31/12/2565 |